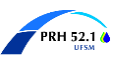

## Aceite da concessão da bolsa portal SAGe/FAPESP – Projeto PRH 52.1

1. Confirme o recebimento do e-mail de interesse na concessão da Bolsa. Aqui irá aparecer o nome do Bolsista.

| [FAPESP] - Solicitação de confirmação de inter<br>Bolsa Caixa de entrada ×                                                                                                    | esse na conce                                               | essã            | o de               | 8       | Ø  |
|----------------------------------------------------------------------------------------------------|-------------------------------------------------------------|-----------------|--------------------|---------|----|
| sage@fapesp.br<br>para mim ▼                                                                                                    | 10:41 (há 46 minutos)                                       | ☆               | ٢                  | ¢       | :  |
| São Paulo, 18/07/2024                                                                                                    |                                                             |                 |                    |         |    |
| Ref.: Processo 2024/11439-8                                                                                                    |                                                             |                 |                    |         |    |
| Linha de Fomento: Bolsas Concedidas como Itens Orçamentários em Auxílios /                                                                                                    | BCO - ANP - Pesquisa                                        | dor Vis         | itante             |         |    |
| Prezado(a) Senhor(a) João Henrique Cabral Wancura                                                                                                    |                                                             |                 |                    |         |    |
| Conforme comunicado anteriormente, a bolsa constante do processo acima ref<br>prepararmos o respectivo Termo de Outorga, solicitamos a sua <b>Confirmação d</b><br>feita via SAGe no <b>prazo de 60 dias</b> a partir desta data, segundo as instruções | erido foi aprovada pela<br>e Interesse na Conces<br>abaixo. | FAPES<br>são, a | P. Para<br>qual de | everá s | er |

2. Acesse o sistema do SAGe/FAPESP com seu login e senha. Clique em "Processos"  $\rightarrow$  "Meus Processos".

| • | SAGe                                                                                                    | 9                  |                    |                     |      |                                                                                         |
|---|----------------------------------------------------------------------------------------------------|--------------------|--------------------|---------------------|------|-----------------------------------------------------------------------------------------|
|   | Sistema                                                                                                    | de Apoio à Gest    | tão do Fomento     |                     |      |                                                                                         |
| V | Propostas                                                                                                    | Processos          | Meus Dados         | Declarações         | Soli | Solicitações                                                                            |
|   |                                                                                                    | Meus Process       | 05                 |                     |      |                                                                                         |
|   | Bom dir João F Processos de que Participo<br>Hoje: Quinta-fe Processos para Registrar Assinatura Eletrônica<br>Último acesso<br>Processos para Confirmar Participação<br>Concessão de Permissão de Acesso |                    |                    | a Eletrônica<br>ção |      | Atenção!!! É necessário habilitar os popups para o<br>correto funcionamento do sistema. |
|   |                                                                                                    | Minhas Importa     | ações              |                     |      |                                                                                         |
|   | "Acesso Ráp                                                                                                    | ide Prestação de C | ontas - Comprovant | es de Despesa       |      | IMPORTANTE!! Mantenha sempre seu endereço de                                            |
|   | Atividades d                                                                                                    | lo Prestação de C  | ontas - Elaboração |                     |      | correspondência atualizado. Para atualizá-lo, clique no                                 |
|   | 🥑 Meus Pr                                                                                                    | oc Prestação de C  | ontas - Submissão  |                     | - 1  | Endereços > Confirmar > Salvar.                                                         |

3. A seguinte tela irá aparecer. Clique no texto sublinhado em "N<sup>o</sup> de processo".

| Processos               |                                         |                                                                                           |                                                                                                |                               |                         |                                    |   |
|-------------------------|-----------------------------------------|-------------------------------------------------------------------------------------------|------------------------------------------------------------------------------------------------|-------------------------------|-------------------------|------------------------------------|---|
| Resquisar               | 퇸 <u>Visualizar</u>                     |                                                                                           |                                                                                                |                               |                         |                                    |   |
|                         |                                         |                                                                                           |                                                                                                |                               |                         |                                    |   |
|                         |                                         |                                                                                           |                                                                                                |                               |                         | <u>Histórico</u>                   | Ð |
| Nº Processo 🔻           | Linha de<br>Fomento /<br>Divulgação     | Beneficiário /<br>Responsável                                                             | Título /<br>Sub-área                                                                           | Vigência                      | Situação do<br>Processo | Objeto de<br>Análise /<br>Situação |   |
| <br><u>2024/11439-8</u> | BCO - ANP /<br>Pesquisador<br>Visitante | <u>João Henrique</u><br><u>Cabral Wancura</u><br>/ <u>FERNANDA DE</u><br><u>CASTILHOS</u> | PRH 52.1 -<br>Programa de<br>Formaçã /<br>Processos<br>Industriais de<br>Engenharia<br>Química | 01/07/2024<br>a<br>30/09/2026 | Em<br>Contratação       | Proposta<br>Inicial /<br>Concedido | 0 |

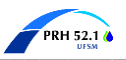

| - |                                                                                                    | Consulta                                                                                                    | ar Processo                                                                                                    |
|---|----------------------------------------------------------------------------------------------------|----------------------------------------------------------------------------------------------------|----------------------------------------------------------------------------------------------------|
|   | Para visualizar com a ope<br>anexados ao processo, se<br>abrir o arquivo, caso des<br>visualizar a(s) proposta(s | ão de imprimir os dados básicos do p<br>elecione a ficha "Documentos", clique<br>eje imprimir o documento, selecione<br>s) submetida(s) para o processo, sele | processo, selecione "Visualizar". Para acessar os documentos<br>no icone do arquivo convertido que deseja visualizar e, após<br>a opção de imprimir da ferramenta de visualização. Para<br>scione a opção "Proposta(s)". |
|   | 🔊 <u>Visualizar</u>                                                                                              | Proposta(s) Mais Ações                                                                                                    | · · · · · · · · · · · · · · · · · · ·                                                                                                    |
|   |                                                                                                    |                                                                                                    | Aceitar Concessão                                                                                                    |
|   | Processo                                                                                                    | 2024/11439-8                                                                                                    | Anexar Documentos<br>Aprovar Concessão                                                                                                    |
|   | Linha de Fomento                                                                                                 | Bolsas Concedidas como Itens Orçar                                                                                                    | Elaborar/Submeter Solicitações de Mudança                                                                                                    |
|   | Situação                                                                                                    | Em Contratação                                                                                                    | Emitir/Consultar/Cancelar Termos de Outorga e Aditivos                                                                                                    |
|   | Vigência                                                                                                    | 01/07/2024 a 30/09/2026                                                                                                    | Informar Dados Bancários                                                                                                    |
|   | Beneficiário                                                                                                    | João Henrique Cabral Wancura 💽                                                                                                    | Responder Pendências de Contratação                                                                                                    |
|   | Responsável                                                                                                    | FERNANDA DE CASTILHOS 🝥 🚼 (                                                                                                    | D                                                                                                    |
|   | Vínculo Institucional<br>do Processo                                                                             | Centro de Tecnologia/CT/UFSM                                                                                                    |                                                                                                    |
|   | Título                                                                                                    | PRH 52.1 - Programa de Formação o<br>Biocombustíveis (PV)                                                                                                    | le Recursos Humanos em Processamento de Petróleo e                                                                                                    |

**5.** Confira se seus dados estão corretos, principalmente a <u>data de término da bolsa</u> (se ficarem com dúvida, a profa. Fernanda pode informar a data para vocês). A data de início da vigência é de 01/07 que é quando inicia a "fase FAPESP". Estando tudo certo, selecione a opção "*Sim*" em Declaração de Aceite de Concessão" e clique em "*Confirmar*".

|                                                                                                    | 01/07/2024 a 30/09/2026                                                                                                    |                                                                                                    |                                                                                                    |  |  |  |
|----------------------------------------------------------------------------------------------------|----------------------------------------------------------------------------------------------------|----------------------------------------------------------------------------------------------------|----------------------------------------------------------------------------------------------------|--|--|--|
| Beneficiário                                                                                                    | João Henrique Cabra                                                                                                    | al Wancura 🝥 🧼 🔧                                                                                                    | (D)                                                                                                    |  |  |  |
| Responsável                                                                                                    | FERNANDA DE CAST                                                                                                    | <u>ilhos</u> 反 🔧 🝺                                                                                                    |                                                                                                    |  |  |  |
| Vínculo Institucional<br>do Processo                                                                                                    | Centro de Tecnologia                                                                                                    | a/CT/UFSM                                                                                                    |                                                                                                    |  |  |  |
| Título                                                                                                    | PRH 52.1 - Programa<br>Biocombustíveis (PV)                                                                                                    | a de Formação de Rec<br>)                                                                                                    | ursos Humanos em Processamento de Petróleo e                                                                                                    |  |  |  |
|                                                                                                    |                                                                                                    |                                                                                                    |                                                                                                    |  |  |  |
| Prazo para Aceitação dos termos da Concessão                                                                                                    |                                                                                                    |                                                                                                    |                                                                                                    |  |  |  |
| 16/09/2024                                                                                                    |                                                                                                    |                                                                                                    |                                                                                                    |  |  |  |
| 16/09/2024<br>Declaração de Aceite<br>A aceitação da concessã                                                                                                    | <b>de Concessão</b><br>io para emissão do Te                                                                                                    | ermo de Outorga equiv                                                                                                    | /ale ao reconhecimento por parte do beneficiário /                                                                                                    |  |  |  |
| 16/09/2024<br>Declaração de Aceite<br>A aceitação da concessa<br>responsável, de que, no<br>desenvolvimento da pes<br>cancelamento da conces<br>aguardada a aprovação                          | de Concessão<br>io para emissão do Te<br>momento, os recurso<br>quisa em questão. IM<br>ssão. No caso de Bene<br>do Beneficiário / Resj               | ermo de Outorga equiv<br>os concedidos pela FA<br>MPORTANTE==> A não<br>eficiário diferente de F<br>ponsável na funcionali               | vale ao reconhecimento por parte do beneficiário /<br>PESP são suficientes para garantir plenamente o<br>o manifestação no prazo acima implicará no<br>Responsável, após dado o resultado do aceite, será<br>dade "Aprovação do Aceite da Concessão".                                               |  |  |  |
| 16/09/2024<br>Declaração de Aceite<br>A aceitação da concessa<br>responsável, de que, no<br>desenvolvimento da pes<br>cancelamento da conces<br>aguardada a aprovação                          | de Concessão<br>io para emissão do Te<br>momento, os recurso<br>quisa em questão. IM<br>ssão. No caso de Bene<br>do Beneficiário / Resp               | ermo de Outorga equiv<br>os concedidos pela FA<br>MPORTANTE==> A não<br>eficiário diferente de F<br>ponsável na funcionali<br>Sim        | vale ao reconhecimento por parte do beneficiário /<br>PESP são suficientes para garantir plenamente o<br>o manifestação no prazo acima implicará no<br>Responsável, após dado o resultado do aceite, será<br>dade "Aprovação do Aceite da Concessão".<br>Concessão Aceita.                          |  |  |  |
| 16/09/2024<br>Declaração de Aceite<br>A aceitação da concessã<br>responsável, de que, no<br>desenvolvimento da pes<br>cancelamento da conces<br>aguardada a aprovação<br>Aceita concessão apro | de Concessão<br>io para emissão do Te<br>momento, os recurso<br>quisa em questão. IM<br>ssão. No caso de Bene<br>do Beneficiário / Resp<br>ovada pela | ermo de Outorga equiv<br>os concedidos pela FA<br>MPORTANTE==> A não<br>eficiário diferente de F<br>ponsável na funcionali<br>Sim<br>Não | /ale ao reconhecimento por parte do beneficiário /<br>PESP são suficientes para garantir plenamente o<br>o manifestação no prazo acima implicará no<br>tesponsável, após dado o resultado do aceite, será<br>dade "Aprovação do Aceite da Concessão".<br>Concessão Aceita.<br>Concessão Não Aceita. |  |  |  |

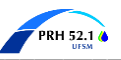

6. Algumas declarações são solicitadas. Você pode clicar em cada uma delas, ler, e depois dar um "☑" em (B) para concordar. A declaração (R) será feita pela profa. Fernanda individualmente para cada bolsista na página dela.

| Declarações exigidas                                                                                                    |                                                    |     |     |
|----------------------------------------------------------------------------------------------------|----------------------------------------------------|-----|-----|
| Clique no nome do "Tipo de declaração" e leia o conteúdo. Caso v<br>mencionadas, deverá ser registrada a concordância clicando no c | /.Sa esteja de acordo com as declaraç<br>heck-box. | ões |     |
| Tipo de declaração                                                                                                    | Exigido para                                       | (B) | (R) |
| BPA-0005b - Declaração de Dedicação Total e Exclusiva para<br>Bolsas                                                                | Beneficiário (B)                                   |     |     |
| BPA-0006A - Encaminhamento de Relatórios Científicos (IC, MS, DR, DD, PD, JC, JP e PIPE)                                            | Beneficiário (B) / Responsável (R)                 |     |     |
| BPA-0013 Declaração de ciência do orientador/supervisor sobre dedicação total e exclusiva                                           | Responsável (R)                                    |     |     |
| BPA-0021 - Instruções para liberação de recursos                                                                                    | Beneficiário (B) / Responsável (R)                 |     |     |
|                                                                                                    |                                                    |     |     |

7. ATENÇÃO NESSA PARTE. Na seleção do signatário do Termo de Outorga, alunos do <u>PPGEQ</u> <u>e da EQ</u> devem clicar na lupa e pesquisar por "*Guilherme Luiz Dotto*". Alunos do <u>PQ</u> pesquisem por "*Paola de Azevedo Mello*". Ao clicar na lupa, irá abrir uma aba onde é possível fazer essa pesquisa. O sistema indicará o nome de cada professor e vocês cliquem em "*Selecionar*". Automaticamente o sistema irá indicar o nome na parte do signatário. Em "cargo/função/ocupação do Dirigente", deve ser escrito "*Membro da Comissão Gestora*". Por fim, é só clicar em "*Concluir*". Vejam as imagens abaixo.

| Signatários do Termo de Outorga/Aditivo                                                           |                                            |                       |  |  |  |  |
|---------------------------------------------------------------------------------------------------|--------------------------------------------|-----------------------|--|--|--|--|
| Todos os signatários do Termo de Outorga/Aditivo do Auxíli<br>no SAGe.                            | io ou Bolsa devem ter o Cadastro de Pess   | oa Física efetuado    |  |  |  |  |
| Dirigente/Representante Legal da Instituição Sede                                                 |                                            |                       |  |  |  |  |
| Informe o nome do(a) Dirigente/Representante Legal da In                                          | nstituição Sede.                           |                       |  |  |  |  |
| Guilherme Luiz Dotto                                                                              | 2                                          |                       |  |  |  |  |
| Informe o cargo/função/ocupação do Dirigente/Representa<br>Diretor em Exercício", "Decano", etc). | ante Legal (por exemplo, "Diretor", "Diret | tor Associado", "Vice |  |  |  |  |
| Membro da Comissão Gestora                                                                        |                                            |                       |  |  |  |  |
|                                                                                                   |                                            |                       |  |  |  |  |
| Voltar                                                                                            |                                            | Salvar Concluir       |  |  |  |  |
| 🚺 SAGe - Pessoal — Microsoft Edge                                                                 |                                            | - 0                   |  |  |  |  |
| https://sage.fapesp.br/SAGe_WEB/manager                                                           | rPerson.do                                 |                       |  |  |  |  |
| Pes                                                                                               | soas Físicas                               |                       |  |  |  |  |
| Nome                                                                                              | CPF                                        | País                  |  |  |  |  |
| Guilherme Luiz Dotto                                                                              | *** *** ***-48                             | Brasil                |  |  |  |  |
|                                                                                                   |                                            |                       |  |  |  |  |
| Cancelar Nova Pesquisa Selecionar                                                                 |                                            |                       |  |  |  |  |
|                                                                                                   |                                            | /                     |  |  |  |  |
|                                                                                                   |                                            |                       |  |  |  |  |

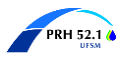

8. Uma mensagem de confirmação da operação irá aparecer.

| Sistema   | de Apoio à Ges | stão do Fomento |             |              |  |
|-----------|----------------|-----------------|-------------|--------------|--|
| Propostas | Processos      | Meus Dados      | Declarações | Solicitações |  |
|           |                |                 |             |              |  |
|           |                |                 |             |              |  |
|           |                |                 |             |              |  |
|           |                |                 |             |              |  |
|           |                |                 | Su          | cesso        |  |
|           |                | - 1:            | Su          | cesso        |  |

## Cadastro de dados bancários

Acesse o processo do PRH 52.1 em "*Processos*" → "*Meus Processos*" conforme Passo 2 e 3 descrito anteriormente no aceite da concessão. Posteriormente, em "*Mais ações*", selecione a opção "*Informar Dados Bancários*".

| • SAGe                                                                                                    |                                                                                                    |                    |                 |                                                |                                                                |  |  |  |
|----------------------------------------------------------------------------------------------------|----------------------------------------------------------------------------------------------------|--------------------|-----------------|------------------------------------------------|----------------------------------------------------------------|--|--|--|
| 🖉 Sistema de                                                                                                    | Apoio à Gest                                                                                                    | tão do Fomento     |                 |                                                |                                                                |  |  |  |
| Propostas                                                                                                    | Processos                                                                                                    | Meus Dados         | Declaraçõe      | s Solicitações                                 |                                                                |  |  |  |
|                                                                                                    |                                                                                                    |                    |                 |                                                |                                                                |  |  |  |
| Consultar Processo                                                                                                    |                                                                                                    |                    |                 |                                                |                                                                |  |  |  |
| — Para visualizar com a opção de imprimir os dados básicos do processo, selecione "Visualizar". Para acessar os documentos<br>anexados ao processo, selecione a ficha "Documentos", clique no ícone do arquivo convertido que deseja visualizar e, após<br>abrir o arquivo, caso deseje imprimir o documento, selecione a opção de imprimir da ferramenta de visualização. Para<br>visualizar (c) proposta(c) submetida(s) para o processo. Selecione a onção "Pronosta(s)". |                                                                                                    |                    |                 |                                                |                                                                |  |  |  |
| Visualiza                                                                                                    | <u>۲</u>                                                                                                    | <u>Proposta(s)</u> | Mais Ações (    |                                                | ~                                                              |  |  |  |
|                                                                                                    |                                                                                                    |                    |                 | Aceitar Concessão                              |                                                                |  |  |  |
| Processo                                                                                                    |                                                                                                    |                    |                 |                                                |                                                                |  |  |  |
| Linha de For                                                                                                    | ento Bol                                                                                                    | sas Concedidas co  | omo Itens Orçan | Elaborar/Submeter So<br>Emitir Declaração de l | olicitações de Mudança<br>Concessão (inclui manutenção mensal) |  |  |  |
| Situação                                                                                                    | Situação Em Contratação Em Contratação Emitir Declaração de Concessão (inclui manutenção mensal)<br>Emitir/Consultar/Cancelar Termos de Outorga e Aditivos |                    |                 |                                                |                                                                |  |  |  |
| Vigência                                                                                                    | 01/                                                                                                    | 07/2024 a 30/09    | /2026           | Informar Dados Banca                           | ários                                                          |  |  |  |
| Beneficiário                                                                                                    | neficiário João Henrique Cabral Wancur                                                                                                    |                    |                 | Responder Diligencias                          | ;<br>s de Contratação                                          |  |  |  |

2. Digite seus dados nos campos indicados e clique em "Salvar"

|                                                                                                    | Informar Dados Bancários                                                                                   |                                               |                                                                                                    |  |  |  |  |
|----------------------------------------------------------------------------------------------------|----------------------------------------------------------------------------------------------------|-----------------------------------------------|----------------------------------------------------------------------------------------------------|--|--|--|--|
|                                                                                                    | 1                                                                                                    |                                               |                                                                                                    |  |  |  |  |
| Processo                                                                                             | <u>2024/11439-8</u>                                                                                        |                                               | Mais Informações 🔍 🗸 🗸                                                                                                    |  |  |  |  |
| Linha de Fomento                                                                                     | Bolsas Concedida                                                                                           | is como Iten                                  | s Orçamentários em Auxílios / BCO - ANP - Pesquisador Visitanto                                                                                                    |  |  |  |  |
| Situação                                                                                             | Em Contratação                                                                                             |                                               |                                                                                                    |  |  |  |  |
| Vigência                                                                                             | 01/07/2024 a 30                                                                                            | /09/2026                                      |                                                                                                    |  |  |  |  |
| Beneficiário                                                                                         | João Henrique Ca                                                                                           | abral Wancur                                  | a 💽 🧶 🚼 🔟                                                                                                    |  |  |  |  |
| Responsável                                                                                          | FERNANDA DE CA                                                                                             | ASTILHOS 💽 🛃 🔞                                |                                                                                                    |  |  |  |  |
| Vínculo<br>Institucional do<br>Processo                                                              | Centro de Tecnologia/CT/UFSM                                                                               |                                               |                                                                                                    |  |  |  |  |
| Título                                                                                               | PRH 52.1 - Programa de Formação de Recursos Humanos em Processamento de Petróleo e<br>Biocombustiveis (PV) |                                               |                                                                                                    |  |  |  |  |
|                                                                                                    |                                                                                                    |                                               |                                                                                                    |  |  |  |  |
| Dados da Conta Corr                                                                                  | ente                                                                                                    |                                               |                                                                                                    |  |  |  |  |
| Informar o número da<br>recebimento das mens<br>do Brasil já existente (<br>o(a) bolsista seja o pri | agência e da conta<br>alidades <sup>1</sup> e demais<br>não podendo ser co<br>meiro titular).              | a corrente do<br>s recursos co<br>onta poupan | › Banco do Brasil em nome do(a) bolsista, para fins de<br>incedidos (se houver). É possível utilizar conta corrente do Banc<br>ça e nem conta salário) e também contas conjuntas (desde que |  |  |  |  |
|                                                                                                    |                                                                                                    | Banco                                         | 001 - Banco do Brasil                                                                                                    |  |  |  |  |
|                                                                                                    | _                                                                                                    | Agência *                                     | (                                                                                                    |  |  |  |  |
| Dados Bancarios                                                                                      |                                                                                                    | Conta<br>Corrente<br>*                        |                                                                                                    |  |  |  |  |
| Situação                                                                                             |                                                                                                    |                                               |                                                                                                    |  |  |  |  |
| Última Atualização                                                                                   | · · · · ·                                                                                                  |                                               |                                                                                                    |  |  |  |  |
|                                                                                                    |                                                                                                    |                                               |                                                                                                    |  |  |  |  |

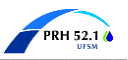

**3.** Uma mensagem de confirmação da operação irá aparecer. Também irá aparecer uma mensagem informando que os dados somente serão processados após o término de execução do processo.

| •• | SAGe     | 9                                |                                           |                           |                                                |
|----|----------|----------------------------------|-------------------------------------------|---------------------------|------------------------------------------------|
|    | Sistema  | le Apoio à Ges                   | tão do Fomento                            |                           |                                                |
| Р  | ropostas | Processos                        | Meus Dados                                | Declarações               | Solicitações                                   |
|    | •        |                                  |                                           | Advert                    | ância                                          |
|    |          | Os dados da co<br>após o process | onta corrente somer<br>o entrar em execuç | ite serão processa<br>ão. | dos e enviados ao sistema financeiro da FAPESP |
|    | Ø        | Operação reali                   | zada com sucesso                          | Suce                      | SS0                                            |